#### Binding Slip Processing in Voyager

Online tools:

- Voyager Acquisitions
- Voyager Catalogue
- Voyager OPAC
- Snapshot OPAC

Search Orders to confirm that a purchase order has been created for the title. Verify that the location for the order is correct. If not, edit accordingly.

Create component for the subscription. Assigning a pattern is NOT necessary at this point.

Useful Notes for components lacking a pattern and/or received issues:

Cancelled Dec.2003. Continued by <new title> Awaiting pattern. (i.e. to be created when time permits -©)

If the title is lacking a purchase order, one must be created, as well as a component as described above.

Sign on to Acquisitions > Check-in > Bindery Maintenance

Search title. Select the correct Order record. From the Bindery Maintenance screen, note the Order number. Click on Bind. Click on Bindery Notes (top right corner). Complete the following fields, transferring binding information from the Snapshots record. Tip: Use cut and paste. Enter data in all CAPS.

Spine label format = SPINE TITLE <JOURNAL OF BIOCHEMISTRY> Cloth color = COLOUR CODE <BLUE, RED etc.> Library instructions = Bindery instructions = Binder's title number = BINDER PROFILE <FLUSH or STANDARD>

Click OK to save.

Sign on to UBC Library Binding Slip http://montcalm.util.itservices.ubc.ca/reports/bindslips.pl?START

Complete boxes as shown:

Operator: <your Voyager ID> Lot number: <as scheduled> Shipment date: <as scheduled> Order number: <for your subscription, as found in Bindery Maintenance>

Address 🗃 http://montcalm.util.itservices.ubc.ca/reports/bindslips.pl?START

| Operator:      | kmcgrath   |
|----------------|------------|
| Lot number:    | 20         |
| Shipment date: | 13aug2004  |
| Order number:  | M9888090-0 |

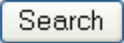

Click Search to display UBC Library Binding Slip. Confirm that the data from the Bindery Maintenance record and Catalogue Holding Record has transferred correctly. Edit as necessary. The following boxes must be completed as shown:

Label volume: <enter volume/date information that is to appear on the spine label> i.e. V.15 N.1-6 2003

Spine volume: <enter volume/date information that is to appear as part of the spine title> ie. 15 1-6 2003

Complete Item Note and Missing boxes as required. Use angle brackets to contain information, ie. <Msg: V.15 N.3 2003>

# UBC Library Binding Slip

#### Order number: M9888090-0

Title: International journal of geographical information science : IJGIS.

Author:

Call no: G70.2 .159

Bound loc: mn - MAIN stacks

## UBC Information:

| Label volume         | V.15 2001                   |
|----------------------|-----------------------------|
| Item type            | Journal (non-circulating) 🔽 |
| Item note            |                             |
| Missing              |                             |
| Library instructions |                             |

## Binder Information:

| Spine title         | INTERNATIONAL JOURNAL OF GEOGRAPHICAL INFO. SCIEN |  |
|---------------------|---------------------------------------------------|--|
| Spine volume        | 15 2001                                           |  |
| Binding type        | FLUSH                                             |  |
| Colour              | MAROON                                            |  |
| Binder instructions |                                                   |  |
| Binder instructions |                                                   |  |
| Show Binding Slip   |                                                   |  |

Complete Binding Slip

# UBC Library Binding Slip

### UBC information:

| Order number:         | M9888090-0                                                         |
|-----------------------|--------------------------------------------------------------------|
| Operator:             | kmcgrath                                                           |
| Lot number:           | 20                                                                 |
| Shipment date:        | 13aug2004                                                          |
| Binding type:         | FLUSH                                                              |
| Title:                | International journal of geographical information science : LIGIS. |
| Bound loc:            | mn - MAIN stacks                                                   |
| Spine Call no:        | G70.2 I59                                                          |
| Label volume:         | V.15 2001                                                          |
| Item type:            | Journal (non-circulating)                                          |
| Item note:            |                                                                    |
| Missing:              |                                                                    |
| Library instructions: |                                                                    |

#### Binder information:

| Spine title:         | INTERNATIONAL JOURNAL OF GEOGRAPHICAL INFO. SCIENCE |
|----------------------|-----------------------------------------------------|
| Spine volume:        | 15 2001                                             |
| Binding type:        | FLUSH                                               |
| Colour:              | MAROON                                              |
| Binder instructions: | Tattletape                                          |
|                      |                                                     |

Another Binding Slip